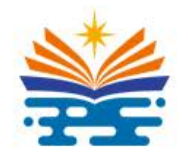

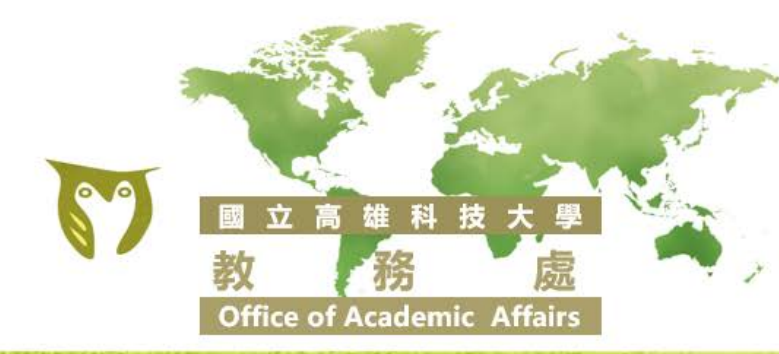

# 112-2學期選課宣導簡報

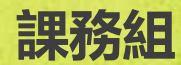

# 網路選課日程及注意事項

### 初選、加退選採系統選課

備註說明

志願分發結果 預計113年1 月30日中午 12點前公告

轉學生依轉 入年級選課

登入後有名

額且條件相

符即可强, 選完結果立

即顯示於課

表,額滿為

止。

| • 查詢班級課表                                                   |                                         | 選課階段                       | 選課系統開放時間                                                        | 適用對象          |
|------------------------------------------------------------|-----------------------------------------|----------------------------|-----------------------------------------------------------------|---------------|
| <u>http://webap.nkust.edu.tv</u><br>本校首頁→ <b>校務系統</b> →查詢- | <u>v/nkust</u><br>→教務資訊查詢               | <mark>初選</mark><br>(登記志願制) | 登記志願時間<br>113年1月18日(四)9:00起至1月25日(四)17:00止                      | 全體(日間部及進修部)   |
| →【系所】班級課表<br>113年1月8日上午9點開放查<br>課表                         | 詢112-2學期                                |                            | 志願人數及權重查詢時間<br>113年1月18日(四)9:00起至1月25日(四)12:00止                 |               |
| 。理曲玄纮收须                                                    | , i i i i i i i i i i i i i i i i i i i | 加退選                        | 113年2月19日(一)12:30起至2月29日(四)12:30止                               | 日間部博碩士        |
| http://aais1.nkust.edu.tw/                                 | selcrs dp                               | (即時選課)                     | 113年2月19日(一)15:00起至2月29日(四)12:30止                               | 碩士在職專班        |
| 本校首頁→在學學生→學習                                               |                                         |                            | 113年2月20日(二)12:30起至2月29日(四)12:30止                               | 日間部大四、專五、延修生  |
| • 選課操作手冊                                                   |                                         |                            | 113年2月20日(二)15:00起至2月29日(四)12:30止                               | 進修部大四、延修生     |
| https://acad.nkust.edu.tw                                  | /var/file/4/100                         |                            | 113年2月21日(三)12:30起至2月29日(四)12:30止                               | 日間部大三、專四      |
| <u>4/img/462/(110)file-10.pc</u>                           | <u>lf</u>                               |                            | 113年2月21日(三) <mark>15:00</mark> 起至2月29日(四) <mark>12:30</mark> 止 | 進修部大三         |
| • 選課操作影音                                                   | 71 17                                   |                            | 113年2月22日(四)12:30起至2月29日(四)12:30止                               | 日間部大二、專三、專二   |
| UC18iM5bJLaH E5r3OW0                                       | i <u>/channel/</u><br>IS4eA             |                            | 113年2月22日(四)15:00起至2月29日(四)12:30止                               | 進修部大二         |
| <u></u>                                                    |                                         |                            | 113年2月23日(五) <mark>12:30</mark> 起至2月29日(四) <mark>12:30</mark> 止 | 日間部全體學生       |
|                                                            | 點選                                      |                            | 113年2月23日(五)15:00起至2月29日(四)12:30止                               | 進修部全體學生       |
| > 選課員                                                      | <b>国連結</b>                              | 補救補選                       | 113年2月29日(四)12:30起至3月4日(一)12:30止                                | 全體同學(日間部及進修部) |
| 課務組窗口分機:<br>建工校區 31125、燕巢校區 311.<br>植柱校區 31126、旗津校區 311    | 21、第一校區 31123、<br>22                    |                            | 相關表單線上申請(至選課系統內申<br>http://aais1.nkust.edu.tw/selcrs_dp         | <u>請)</u>     |

| 2 |
|---|
| 2 |
|   |

112-2學期

選課宣導

## 選課系統重要功能1-初選課程志願選擇人數

- 為避免同學大量湧入熱門課程,致使登記
   志願無選到課程,同學於初選點選課程時
   會出現該課程登記志願及權重人數,供同
   學參考是否排入志願序進行分發。功能開
   放時間依教務處公告辦理
- 範例中限修60人
- 已選上54人
- 故該門課程僅剩餘6位名額
- 志願1之人數為15人
- 該課程即為15取6
- 後續志願2-6不會分發上該課程,同學可將
   志願改投其他課程。

#### 成本與管理會計(一) Cost and Managerial Accounting (1)

**限修人數(Limit)**: 60

新生保留人數(Reserved): 0

已選上人數(Enrolled): 54

各志願人數(綠底色為您這門課的志願及權重)

| 志願                                               | 權重* | 人數 | 累積 |
|--------------------------------------------------|-----|----|----|
| 1                                                | 103 | 15 | 15 |
| 2                                                | 103 | 10 | 25 |
| 2                                                | 14  | 1  | 26 |
| 3                                                | 103 | 8  | 34 |
| 4                                                | 103 | 10 | 44 |
| 5                                                | 103 | 2  | 46 |
| 6                                                | 103 | 4  | 50 |
| 權重=您的年級+(就讀開課系所:10/就讀開課班級:100), 同志願依權重高<br>至低分發。 |     |    |    |

 $\times$ 

為減化查詢課程後再點選課程加選之流程,電算中心開發以當期課號進行加選,同學可至校務系 統查詢課程之當期課號,於加退選期間直接輸入課號及驗證碼後加選,若無法加選亦會顯示加選 失敗原因。

### ※同學可多查幾門當期課號備用

網路選課

|            | ■ 加退選作業       | ~ | 以當 | 當期課號加選                      |                         |      |                 |             |
|------------|---------------|---|----|-----------------------------|-------------------------|------|-----------------|-------------|
|            | ♣ 加選課程        |   |    | 請輸人當期課號加選課程                 |                         |      |                 |             |
| Step1 點選功能 | 🛃 以當期課號加選     |   |    | 下拉修则韵明 Step2 下拉修別           |                         |      |                 |             |
|            | 됨 退選課程        |   |    | 視自己的畢業學分調整課程必選修。            | 修別                      | 必修   |                 | ~           |
|            | Ⅰ 選課清單        |   |    | 若下拉錯誤,之後須填紙本更正              | 當期課號                    | 5253 |                 | Step3 輸入課號  |
|            | <b>二</b> 選課紀錄 |   |    |                             | 驗證碼                     | GAZ  | N CEE           |             |
|            | ◆ 個人課表        |   |    |                             |                         | 2X7E |                 | Step4 輸入驗證碼 |
|            | ■ 上課時間對照表     |   |    | Stop6 潠裡結果 若牛肋硷             | うちまし                    | 百日   |                 |             |
|            |               |   |    | 完成加入選課!(5253)加入成功!請點選選課清單查語 | ョ <u>ーナー・ケル</u> /<br>詢・ | 示凶   |                 |             |
|            |               |   |    |                             |                         |      |                 |             |
|            |               |   |    |                             |                         | ▲加選  | Step5 點<br>容拉來中 | 」選加選後跳出倪    |
|            |               |   |    |                             |                         |      | 图1女唯止           |             |

網路選課

# 選課系統重要功能3-全英課程及數位通識快查查詢

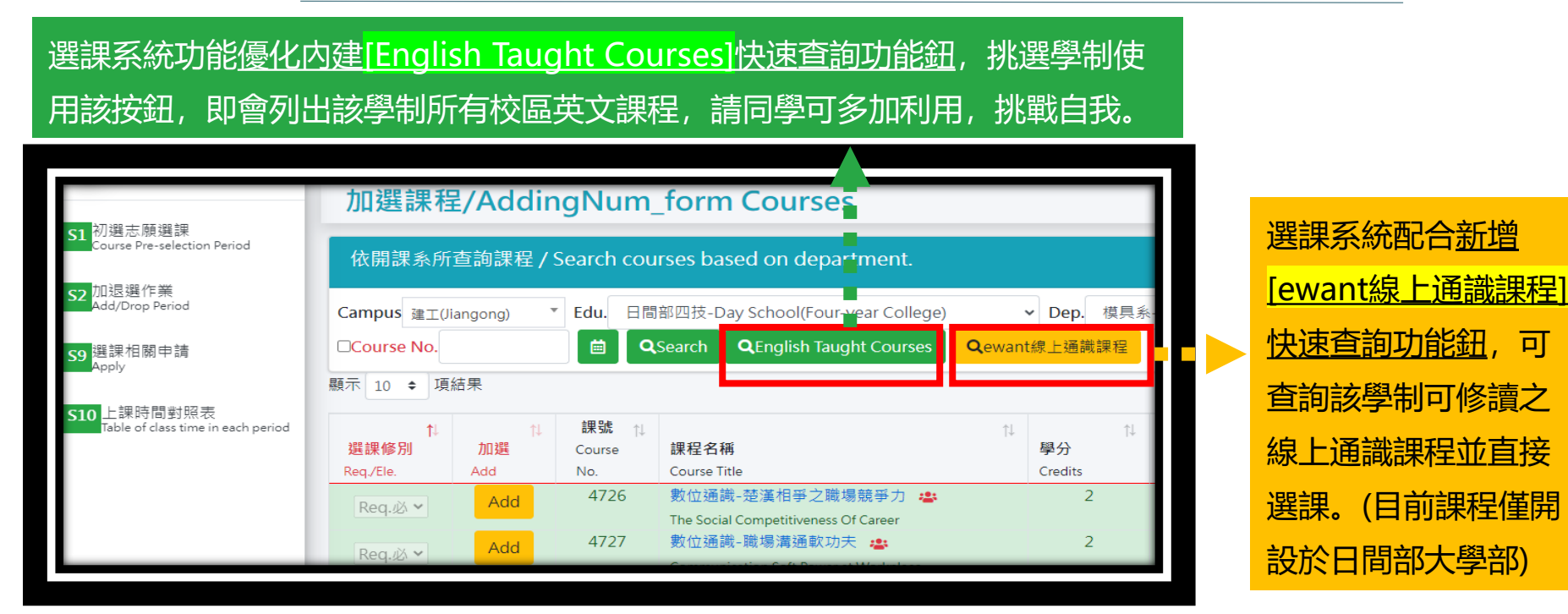

可

### 網路選課 重要功能 申請表簽核 選課提醒 學分上下限 課程查詢 洽詢分機 跨校區交

### 申請表簽核

### 選課四項<u>申請表</u>全部採<mark>線上申請</mark>,經簽核後由開課單位進行加選,同學可於申請案件查詢關卡流程、 人員及簽核意見,同學務必檢視案件進度並進行追蹤,若未於時間内完成則撤單處理。

| 項次 | 申請單                              | 申請時間                              | 申請入口                                       |  |
|----|----------------------------------|-----------------------------------|--------------------------------------------|--|
| 1  | 補選(補救)課程申請                       | 113年2月29日(四)12:30起至3月4日(一)12:30 止 | http://acial.plust.adu.tu/calara.dp        |  |
| 2  | 必修課程延後修習申請                       | 113年1月15日(一)12:30至1月23日(二)12:30止  | <u>nttp://aais1.nkust.edu.tw/seicrs_dp</u> |  |
|    | 113年2月19日(一)12:30至2月29日(四)12:30止 |                                   |                                            |  |
| 3  | 跨學制/跨部選課申請單                      | 113年2月19日(一)12:30至2月29日(四)12:30止  | 選課系統路徑: 本校自員→仕学学生→<br>學習資源→1.選課            |  |
| 4  | 停修課程申請表                          | 113年3月25日(一)09:00至6月7日(五)17:00止   |                                            |  |

課務組窗口分機: 建工校區 31125、燕巢校區 31121、第一校區 31123、 楠梓校區 31126、旗津校區 31122 申請表簽核-跨部/跨學制選課日程及注意事項

112-2學期

**選課**官導

網路選課

重要功能

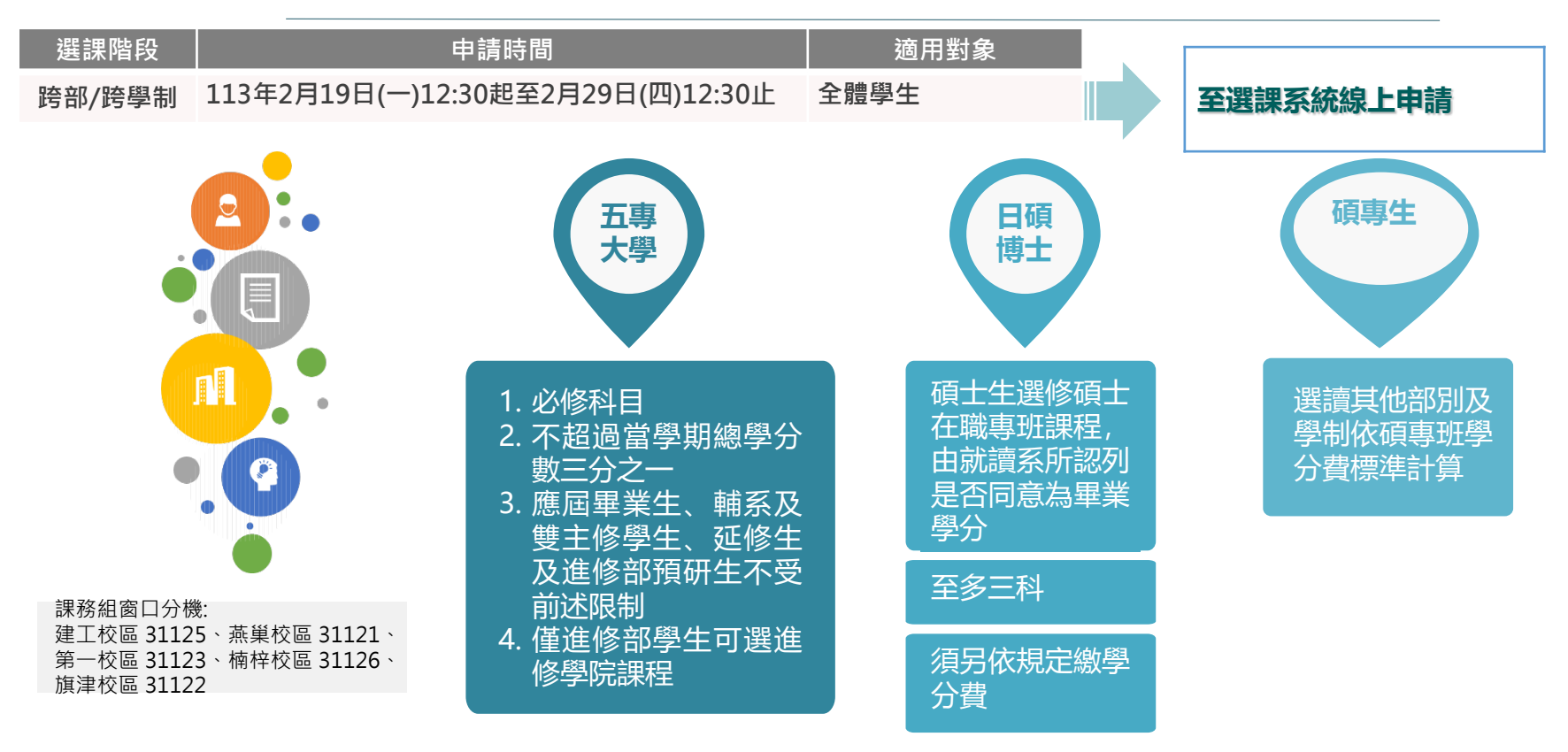

網路選課

重要功能

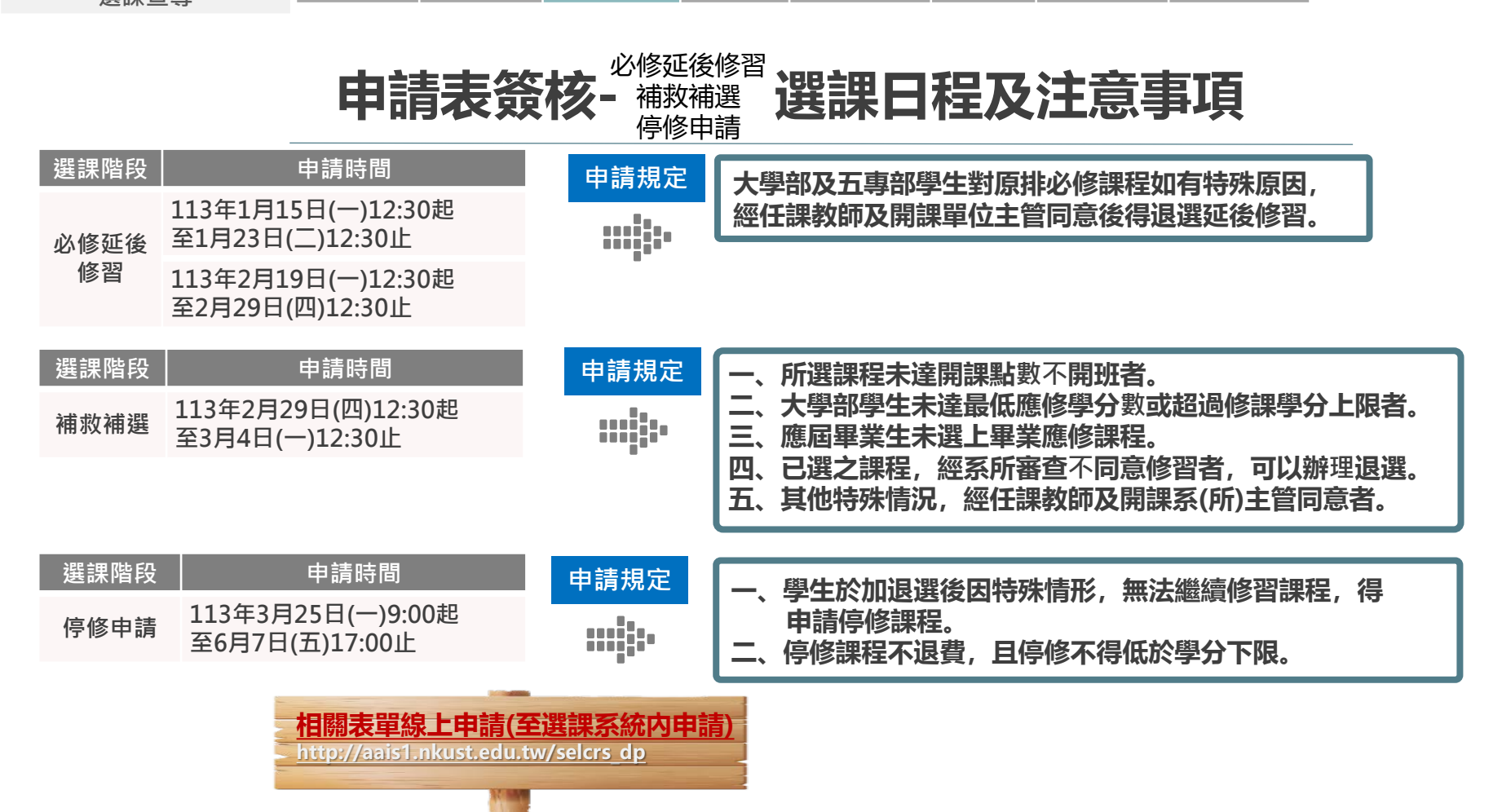

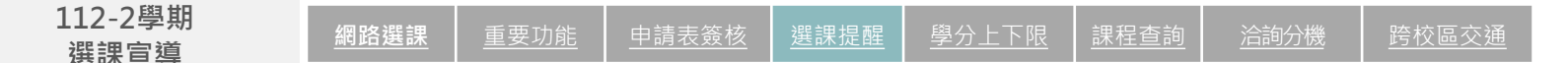

### 選課提醒1/2

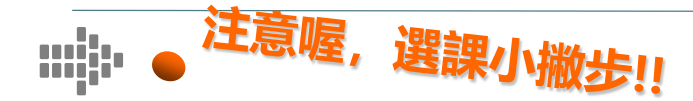

- 初選:採登記志願制,登記完畢後進行篩選分發課程,課程分三類別【1.專業課程(含軍訓、服務教育)、2.共同教育學院課程、3.體育課程。】,每一類別可填100門志願,(研究生可免選共同教育學院課程及體育課程)※請同學多加利用100門志願,盡可能於初選選完課程,避免加退選時名額所剩不多,沒辦法加選成功。加退選:採即時選課,選完即呈現在課表,※建議同學可先查詢課程選課代號,進入系統後可直接登打快速選課。
   各學制轉學生依轉入年級選課。
   提前入學學生請留意入學年級參與各階段選課。
- □ 跨校區選課需間隔一節課, 旗津校區需間隔兩節課。 □ 为始護太白描述及防止個人家運進有小人一次用進行。
- 為維護本身權益及防止個人密碼遭有心人士盜用進行選課,請同學務必更改校務系統預設 初始密碼。如盜用他人帳密進行選課,一經查獲將以校規處理,請同學務必依規定辦理。

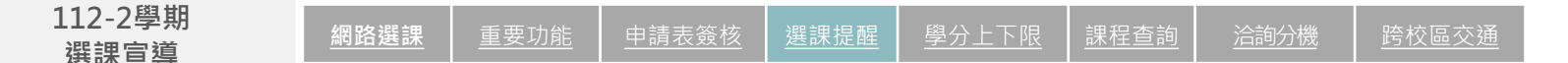

### 選課提醒2/2

- □ 務必完成安全衛生教育訓練,避免必修課程擋修影響畢業期程。
- 口 選課後檢視個人課表之時間、課程及授課老師, 避免跑錯堂。
- 口 如有申請表簽核案件,務必檢視關卡流程,如有卡關則儘速聯絡簽核人員。
- □ 申請表簽核案件有關卡、簽核人員、簽核人員意見等詳細資訊,同學請善加利用。
- 口 申請表簽核請務必隨時注意簽核進度以維護自身權益。

洽詢分機

# 學分上下限

| 學制             | 年級          | 選課學分<br>下限              | 選課學分上<br>限 | 備註                                                                                                    |  |  |  |
|----------------|-------------|-------------------------|------------|----------------------------------------------------------------------------------------------------|--|--|--|
| 日間<br>大學部      | _~ <u>_</u> | 16                      | 28         | 1.學生前學期學業平均成績名次在該系該年級學生數前百分                                                                                                    |  |  |  |
|                | Ξ           | 6<br>(各系因特殊情<br>況得自訂提高) | 28         | 乙二十以內者或因特殊情況,得經系主任核可於二十,<br>分以外另加選至多六學分。 2.修讀輔系、雙主修、學程及第二專長及教育學程者與                                                                                               |  |  |  |
|                | 應屆畢業年級      | 6                       | 無          | 四年次四年制就學役男申請就學期間服役者,不受每學期                                                                                                    |  |  |  |
| 谁修             | - <br> ~    | 6                       | 28         | 應修學分數上限限制。                                                                                                    |  |  |  |
| 大學部            | 應屆畢業年級      | 6                       | 無          | 3. 延修生至少一門課。惟若已修畢應修習之學分數。但是<br>各項畢業門檻者,不受應選修一科目之限制。                                                                                                    |  |  |  |
|                | —~ <u> </u> | 20                      | 36         | 1.學生前學期學業平均成績在八十分以上者或因特殊情況,                                                                                                    |  |  |  |
| 五專             | 四~五         | 9                       | 28         | <ul> <li>經系主仕核准可加選二至三學分。</li> <li>2.經系主任同意後可選讀大學部課程;惟是否得採計為畢業</li> <li>學分,依各系規定辦理。</li> <li>3.延修生至少一門課,惟若已修畢應修習之學分數,但未達</li> <li>各項畢業門檻者,不受應選修一科目之限制。</li> </ul> |  |  |  |
| 碩士<br>碩專<br>博士 |             | 各系所自訂                   |            | 在學期間,論文只需選課一次。論文六學分一次修畢,通<br>過學位考試方登錄成績。                                                                                                    |  |  |  |

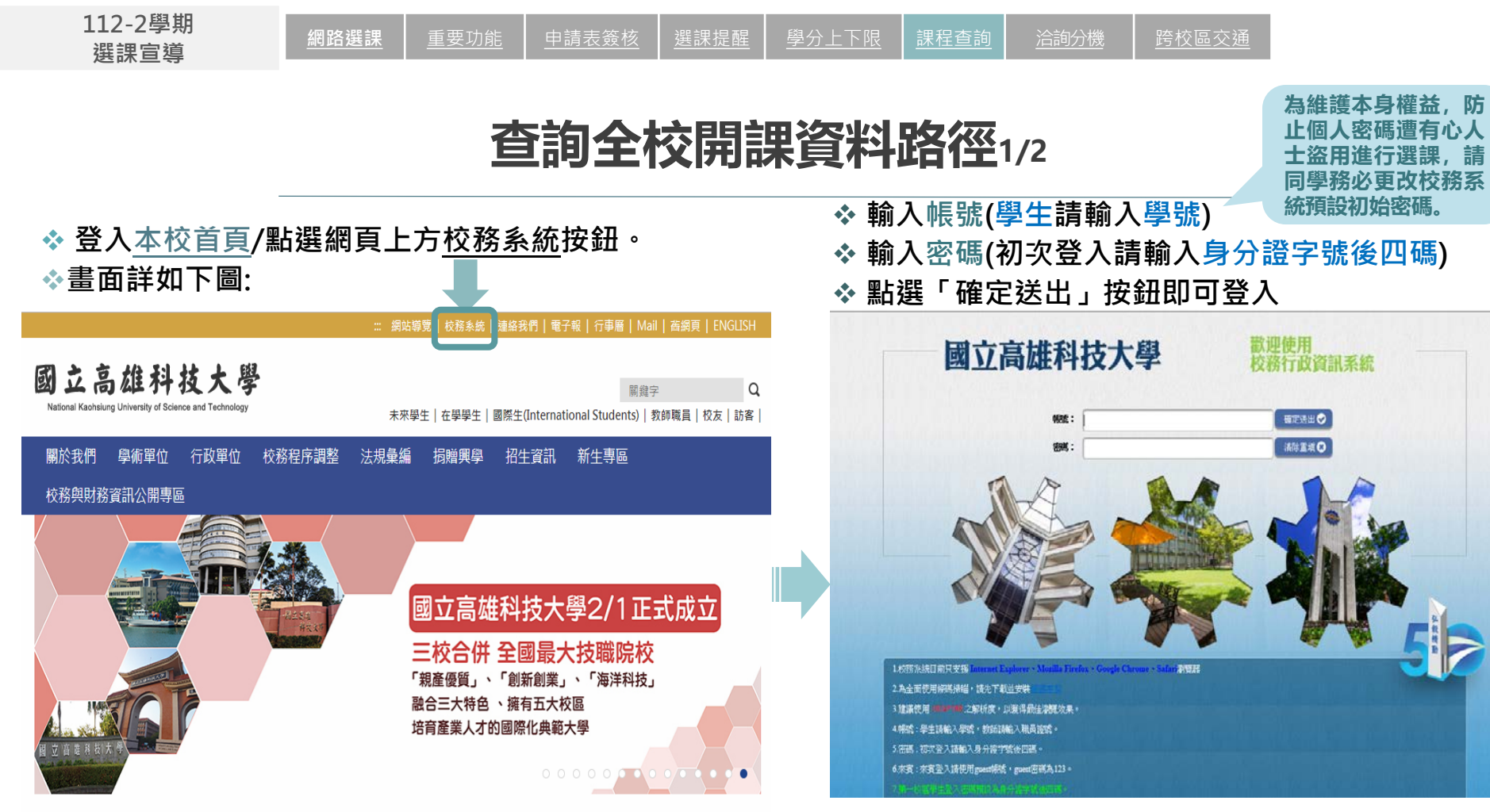

重要功能

網路選課

# 查詢全校開課資料路徑2/2

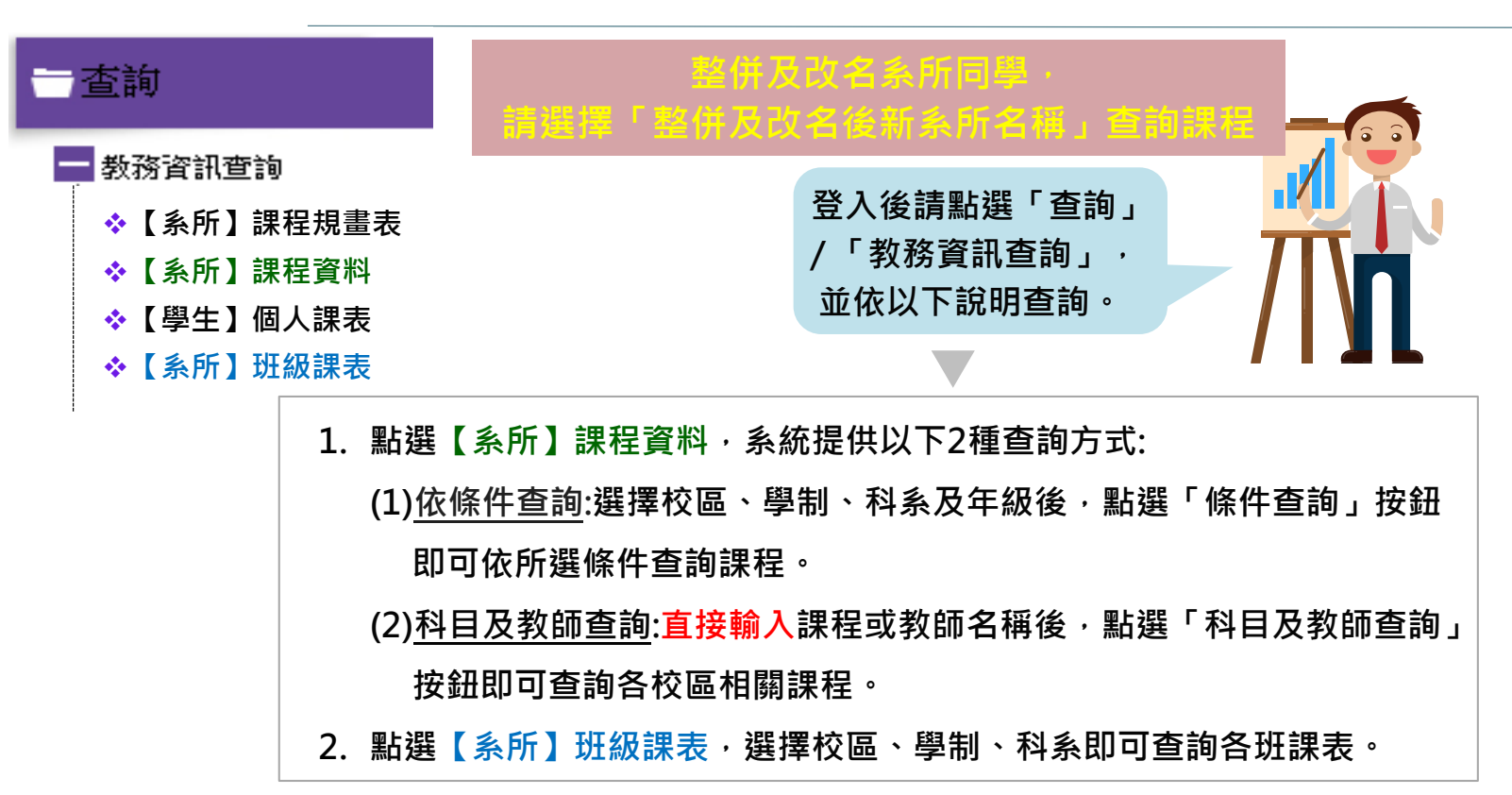

#### 重要功能

課提醒 學分上下限 課程查詢

詢分機 跨

# 課程洽詢分機

| 項次 | 項目            | 洽詢校區/單位 (校內分機)                                                                                                    |
|----|---------------|----------------------------------------------------------------------------------------------------|
| 1  | 系所、學院專業課程     | 請洽詢各系所及學院(點此查詢學術單位聯絡分機)                                                                                                    |
| 2  | 大學國語文及實務應用文課程 | 楠梓/旗津校區:請洽詢基礎教育中心 (23252)、建工/燕巢校區:請洽詢基礎教育中心 (12343)<br>第一校區:請洽詢基礎教育中心 (36128)                                                                                                    |
| 3  | 校共同必修「實用英文」課程 | 楠梓/旗津校區:請洽詢外語教育中心(23582)、建工/燕巢校區:請洽詢外語教育中心(18838)<br>第一校區:請洽詢外語教育中心(37001-37002)                                                                                                    |
| 4  | 通識課程          | 楠梓/旗津校區:請洽詢博雅教育中心(23195)、建工/燕巢校區:請洽詢博雅教育中心(13810)<br>第一校區:請洽詢博雅教育中心(22195、36002)                                                                                                    |
| 5  | 服務教育課程        | 請洽詢學務處生活輔導與教育中心(31206)                                                                                                    |
| 6  | 軍訓課程          | 學務處生活輔導與教育中心(13405)                                                                                                    |
| 7  | 體育課程          | 楠梓/旗津校區:請洽體育室 (18537)、建工/燕巢/第一校區: 請洽體育室(13521)(51407)                                                                                                    |
| 8  | 系統登錄帳號、密碼問題   | 電算中心軟體發展組(13134)                                                                                                    |
| 9  | 選課問題          | 建工校區學生詢問分機,日間部:51102~51103、51105~51108;進修部:51109~51113<br>蒸巢校區日間部學生詢問分機:18502~18503、18611~18612<br>楠梓校區學生詢問分機,日間部:52103~52104、52202、52207;進修部:52108、52111~52112<br>旗津校區學生詢問分機,日間部:25021~25023;進修部:52108、52111~52112<br>第一校區學生詢問分機,日間部:53103~53105、53107~53108;進修部:53111<br>教務處課務組承辦人:分機31125 |

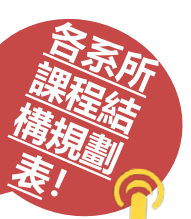

### 跨校區選課交通資料

選課提醒

### (以下資料為總務處提供,最新資訊請 上學校首頁交通資訊查詢)

- 一、到達本校建工校區交通方式:
- (一)各線公車:

高雄科大(建工):16、217、33、37、53、8008、8009、8021、8041、8049、81、紅30A、紅30B(寒暑假停駛)、 黃1線

- 高雄高工:0北、0南、168環狀東幹線、168環狀西幹線、33、37、81、8503
- (二) 搭火車:由高雄火車站直接轉公車紅30至高雄科大(建工)。
- (三) 搭高鐵: 由左營高鐵站直接轉公車16A至高雄科大(建工)。
- (四)搭捷運:由後車紅30至高雄科大(建工)。
- (五) 自行開車:
  - 路線1:下九如交流道往高雄市區方向→九如路→大昌路→建工路
  - 路線2:下中正交流道往高雄市區方向→中正路→大順路→建工路
  - 路線3:小港機場往高雄市區方向→中山路→博愛路→同盟路→建工路
  - 路線4: 高鐵左營站 → 下九如交流道往高雄市區方向 → 九如路 → 大昌路→ 建工路
- 二、到達本校燕巢校區交通方式:
- (一)各線公車:高雄科大(燕巢):7A、96、E04A、E09延、E10B
- (二)搭火車:由高雄車站轉 8023公車,竹崎站下車。

由楠梓火車站轉7A公車,竹崎站下車。

- (三)搭高鐵:高鐵左營站搭E04A直達燕巢校區。
- (四)搭捷運:由都會公園站轉7A公車,竹崎站下車。
- (五)自行開車:路線:國10下燕巢交流道,轉台22向東北行駛約3公里

#### 網路選課 重要功能 申請表簽核 選課提醒

學分上下限 課程會

分機 跨校區

### 跨校區選課交通資料

#### 三、到達本校第一校區交通方式:

- (一)各線公車:高雄科大(第一):紅58A(鄰近學生宿舍);紅58B、97路公車與98路公車(東、西校門口)
- (二)搭火車:由楠梓火車站直接轉公車97高雄學園專車或紅58市公車至高雄科大(第一)。
- (三) 搭高鐵: 由左營高鐵站搭捷運至R21都會公園站或R22青埔站再轉公車。
- (四)搭捷運:由都會公園站直接轉公車紅58A、紅58B與97路公車至高雄科大(第一)。由青埔站直接轉公車98路公車至高雄科 大(第一)。

### (五)自行開車:

- 路線1:下楠梓交流道往高雄市區方向 → 中興路 → 大學路
- 路線2:下岡山交流道往高雄市區方向 → 介壽東路 → 友情路 → 中崎路 → 大學路
- 路線3: 下楠梓交流道往楠梓區方向 → 土庫一路 → 土庫二路 → 創新路
- 路線4:下楠梓交流道往楠梓區方向→楠梓路→創新路

#### 四、到達本校楠梓校區交通方式:

- (一)各線公車:高雄科大(楠梓):6號公車、29號公車、市公車28、市公車301
- (二)搭火車:由楠梓火車站直接轉6號公車或29號公車至高雄科大(楠梓)。由高雄火車站直接轉28公車或301號公車至後勁國中。
- (三)搭高鐵:由左營高鐵站搭捷運至後勁站(海科大站)下車,步行100公尺即可到達本校。
- (四)搭捷運:搭乘高雄捷運於後勁站(海科大站)下車,步行100公尺即可到達本校。
- (五)自行開車:
  - 路線1: 下楠梓交流道往高雄市區方向 → 楠陽路 → 旗楠路 → 土庫一路 → 海專路
  - 路線2:下岡山交流道往高雄市區方向 → 楠陽路 → 加昌路 → 海專路
  - 路線3:台一線到達高楠陸橋(往高雄方向),加昌路右轉海專路

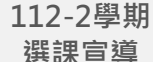

### 跨校區選課交通資料

### 五、到達本校旗津校區交通方式:

- (一)各線公車:高雄科大(旗津):紅9號、1號公車(到渡輪口)、248號公車(到渡輪口)
- (二)搭火車:由高雄火車站轉1號公車或248號公車至渡輪口搭渡輪到旗津·下渡輪後轉市公車紅9號於旗津國小下車; 或沿中洲三路步行約10分鐘可抵高雄科大(旗津)。
- (三) 搭高鐵: 由左營高鐵站搭捷運至高雄火車站再轉公車。
- (四)搭捷運:由高雄火車站轉1號公車、248路公車至渡輪口搭渡輪到旗津,下渡輪後轉市公車紅9號於旗津國小下車; 或沿中洲三路步行約10分鐘可抵高雄科大(旗津)。
- (五)自行開車:
  - 路線1:下前鎮漁港交流道往旗津方向 → 漁港路 → 新生路 → 過港隧道 → 中洲一路 → 中洲三路 路線2:高雄小港機場 → 中山路 → 金福路 → 過港隧道 → 中洲一路 → 中洲三路

學校首頁交通資訊查詢: <u>https://rpage.nkust.edu.tw/p/412-1000-1920.php</u>

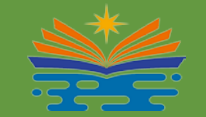

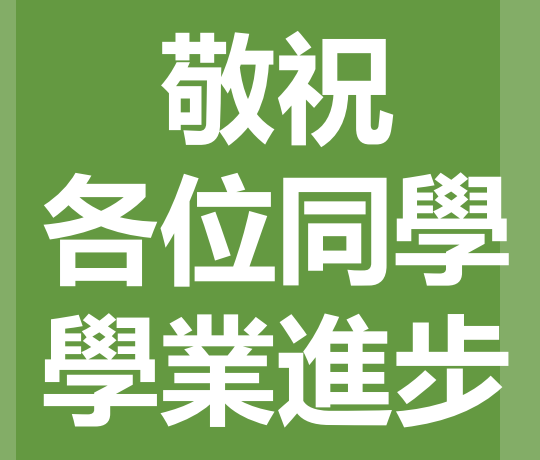